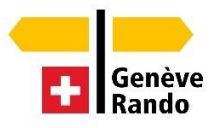

# Guide d'utilisation – Inscription aux courses de Genève Rando

A partir de 2022, Genève Rando utilise une application nommée DropTours pour l'inscription et l'administration de ses randonnées accompagnées. Vous accédez au site des Randonnées Accompagnées comme auparavant : <u>https://www.geneverando.ch/fr/randonner/accompagnees-programme-annuel</u>.

Le processus d'inscription à une course est très facile et intuitif. La personne intéressée choisit la course dans le menu en cliquant sur le nom :

# 1. Connexion

Le login (S'identifier) se trouve sur la barre de menu en haut. Pour vous connecter, vous avez besoin de votre *Identifiant* et de votre *mot de passe*. Si vous ne vous souvenez pas de vos données de connexion, vous pouvez les demander en cliquant sur "J'ai oublié mon mot de passe" et elles vous seront envoyées par email (valable uniquement pour les membres de Genève Rando).

E Courses 🖸 Galerie 🔹 S'identifier ?

Votre browser garde normalement les données du login en mémoire et vous n'avez plus besoin de les répéter la prochaine fois que vous vous identifiez.

La connexion et l'inscription aux courses sont possibles pour les non-membres mais la priorité est donnée à nos membres. Les non-membres doivent d'abord remplir un formulaire avec leurs données avant de pouvoir s'inscrire à une course. Pour ce faire, il faut choisir une course, appuyer sur « S'annoncer » en bas de la page, et ensuite choisir « Je n'ai pas encore d'identifiant ».

## 2. Inscriptions aux courses

A la première connexion, votre page d'accueil vous informe que vous n'avez pas encore d'inscriptions aux courses actives.

Mes courses Mes courses en attente de confirmation Mes inscriptions aux courses déclinées Cliquez sur l'onglet « Courses » et vous avez maintenant accès à toutes les courses de Genève Rando. Les chef-fes de course « ouvrent » les inscriptions pour les randonnées d**'un** jour environ 30 jours avant la date de la sortie. Les week-ends et les séjours sont ouverts à l'inscription dès leurs mises en ligne.

En cliquant sur le nom de la course, tous les détails y relatifs sont affichés. En vous inscrivant, il y a un formulaire concernant le déplacement qui s'affiche. Cochez les champs appropriés. Dans le champ « Message », vous pouvez par exemple faire savoir si vous montez dans le train à Lausanne.

Dans l'onglet « Mes Courses » vous voyez maintenant d'un coup d'œil quelles randonnées sont confirmées et lesquelles ne le sont pas encore. Vous avez aussi un historique des courses auxquelles vous avez participé et même une liste de vos désistements, si jamais il y en a eu.

#### Mes courses

#### Mes courses en attente de confirmation

| Octobre 2022 |     |          |    |         |      |
|--------------|-----|----------|----|---------|------|
| Di 23 oct.   | RMM | <b>F</b> | Т3 | 1 jour  | 2/15 |
| Août 2022    |     |          |    |         |      |
| Sa 13 août   | RHM | X        | T4 | 2 jours | 4/12 |

#### Mes inscriptions aux courses déclinées

## 3. Affichage du nombre d'inscriptions confirmées :

La pastille rouge indique le nombre de participant-es inscrit-es ainsi que le nombre maximal de participant-es pour la randonnée :

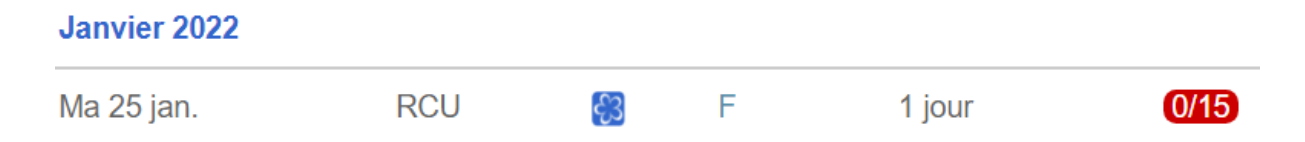

### 4. Désistements

Dans le cas où vous devriez être contraint-es d'annuler votre participation à une course, contactez le /la chef-fe de course par courriel. Pour ce faire, appuyez sur l'enveloppe dans l'adresse du/de la chef-fe de course et une nouvelle fenêtre s'ouvre dans votre courriel avec l'adresse du responsable.

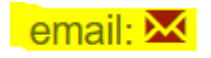

## 5. Créer un récit de course

Après chaque randonnée, un récit de course peut être saisi afin que tous/toutes les participant-es puissent partager la rando. Un récit se compose de photos et d'un texte. Tous/toutes les participantes à une course peuvent télécharger leurs photos à travers leur login (max. 5 photos par participantes). Pour le faire voilà les étapes à suivre :

• Login

- Sélectionner mes courses
- Choisir la course pour laquelle vous désirez mettre un récit / des photos en ligne
- Cliquer sur le symbole « Récit de course » (dans la barre menu supérieure)
- Saisir le texte et télécharger les photos

Si vous ajoutez un texte, n'oubliez pas de le sauvegarder. Les photos peuvent être téléchargées très facilement par « Glisser-déposer » en bas de l'écran. Vous avez aussi la possibilité de supprimer les photos ultérieurement. Respectez la sphère privée de vos co-randonneurs /euses et ne pas mettre des portraits en ligne. Pour les images de groupe, toutes les personnes doivent consentir à leur publication.

## 6. Affichage du nombre des participant-es

Dans la liste des courses, la pastille rouge indique le nombre de participant-es inscrit-es.

## J'ai oublié mon mot de passe / mon identifiant

Si vous avez oublié votre identifiant ou votre mot de passe, vous pouvez demander vos informations de connexion en cliquant sur « S'identifier » puis « Demander un mot de passe ».

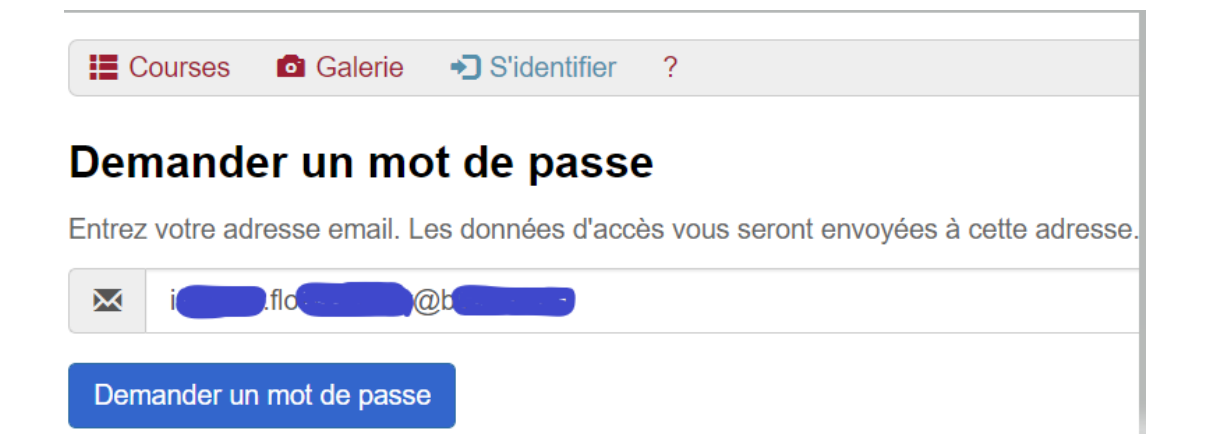

# 7. Contacter le / la chef-fe de course

Si jamais vous devez contacter le/la chef-fe de course par téléphone ou par email, vous trouvez les coordonnées dans le détail de la course.

| Chef de course | Irmgard Flörchinger<br>chemin de Maisonneuve, 8<br>1219 Châtelaine |  |  |
|----------------|--------------------------------------------------------------------|--|--|
|                | Mobile 0796155250                                                  |  |  |
|                | email: X                                                           |  |  |

## 8. RSS

Les flux RSS sont des flux de contenus web gratuits. Si vous utilisez une application RSS, les dernières mises à jour des randonnées viennent automatiquement à vous.